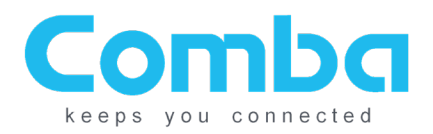

# **Comba Battery Backup Unit**

### CPBBUV2-48xxx-UL

### **Quick Installation Guide**

Version: 1.1

THIS INSTALLATION GUIDE IS FOR FIRMWARE VERSION V8501 ONLY.

# **IMPORTANT! READ BELOW**

UPON SYSTEM INSTALL, ONCE THE SYSTEM IS FULLY CONNECTED AND ALL BREAKERS ARE TURNED ON, PRESS AND HOLD THE BATTERY "RESET" BUTTON FOR 30-60 SECONDS UNTIL POWER UP. IF BATTERY STATUS ON WEBOMT SOFTWARE SHOWS "<u>CUT OFF</u>" CHECK THE BATTERY VOLTAGE. IF THE BATTERY MEASURES OVER 46V, RESET CUT OFF STATUS IN MANAGEMENT TAB OF WEBOMT. IF BATTERIES MEASURE LESS THAN 46V, CONTACT COMBA TECHNICAL SUPPORT FOR HELP.

#### COMBA TECHNICAL SUPPORT: (866) 802-7961 ext 4

### Contents

| LiFePO4 battery explanation and benefits | 2  |
|------------------------------------------|----|
| System Diagram:                          | 3  |
| Battery Backup Shipping Contents:        | 4  |
| Cable Connections:                       | 4  |
| Software Instructions:                   | 10 |
| Final Installation:                      |    |
| Appendix - Alarms:                       | 19 |
| Appendix A – Firmware Version Control:   | 21 |
| Appendix B – Typical Wiring Diagrams:    | 22 |

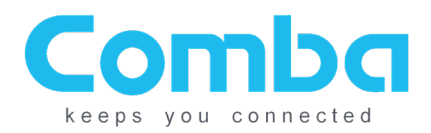

# LiFePO4 battery explanation and benefits

• Lightweight, Powerhouse

Lithium Iron Phosphate (LiFePO4) batteries typically weigh up to half as much and provide up to 50% more energy than traditional lead acid batteries.

- Lifespan performance and maintenance
   Lead Acid: 3-4 years / LiFePO4: 7-10 years for battery storage application
   Lead Acid: will not completely discharge under high temperature / LiFePO4: 100% discharge
   Lead Acid: manual inspection for battery health / LiFePO4: checking parameters by remote login
- Ultra-Long Life

LiFePO4 batteries cycle 5,000 times or more, and higher rates of discharge minimally affect cycle life. Lead-acid batteries typically deliver only 300-500 cycles, as higher levels of discharge greatly reduce cycle life.

• Green Battery Material

Lead-Acid batteries contain Lead, Sulfuric Acid, Lead Sulfate and Lead Alloys which are all carcinogenic and toxic to blood, blood vessel and the nervous system.

LiFePO4 batteries do not contain any toxic or heavy metals and are not hazardous to the environment during manufacturing and consumption.

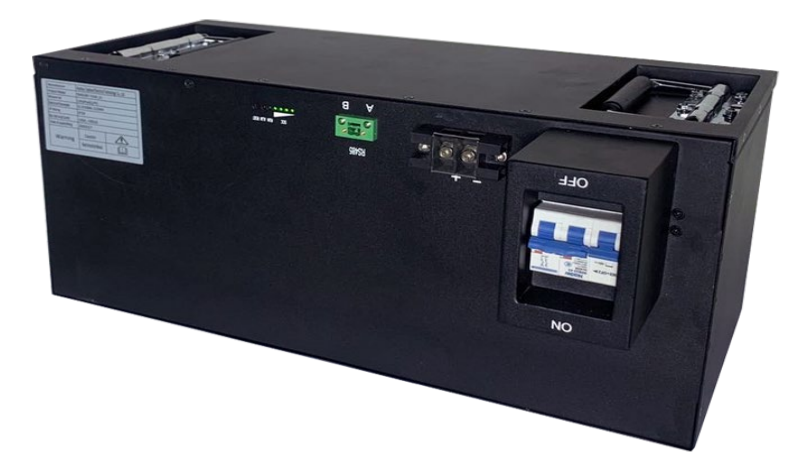

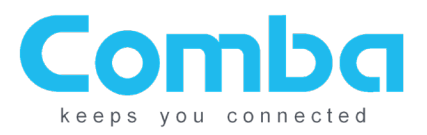

# System Diagram:

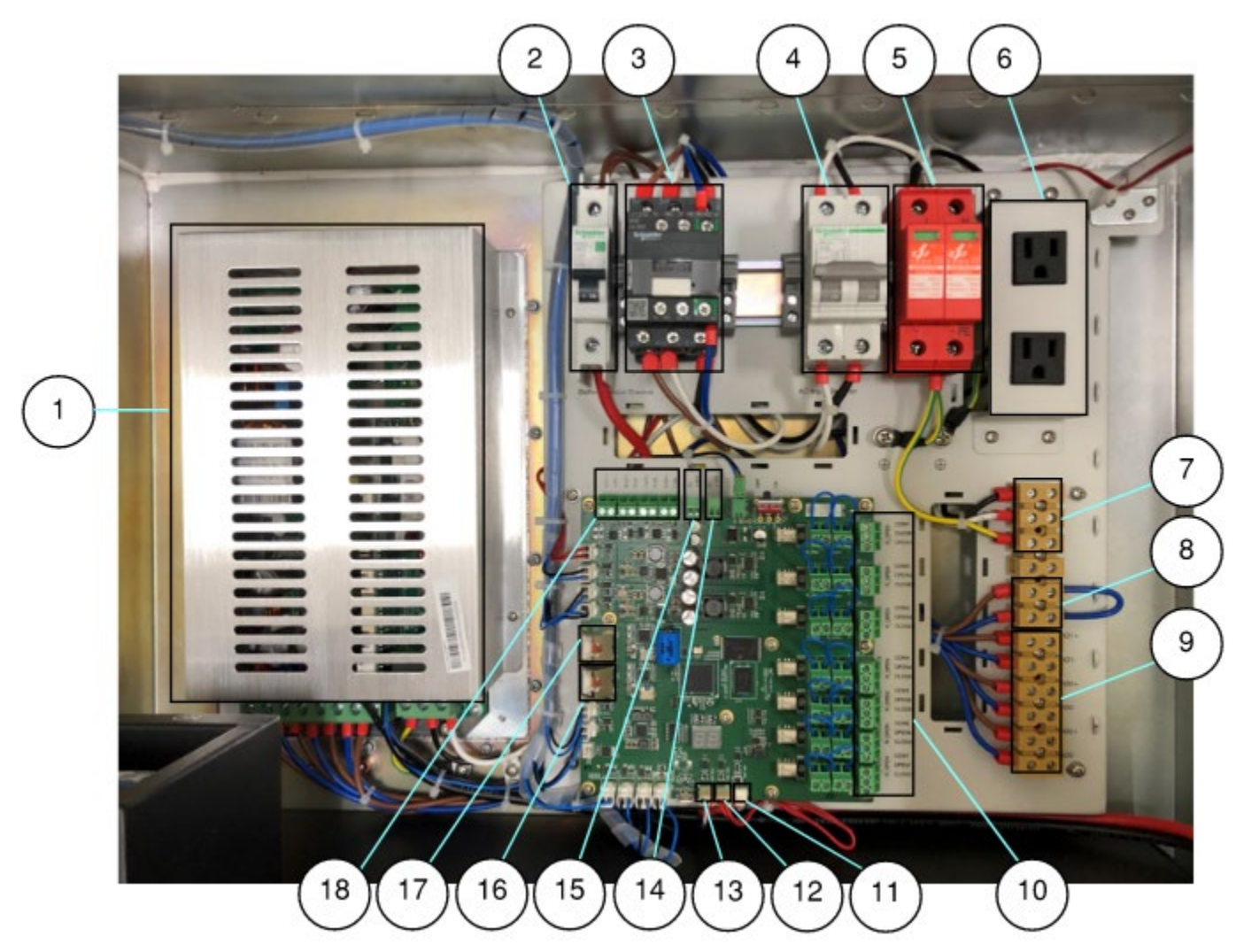

| Item | Description            | Item | Description                  | ltem | Description           |
|------|------------------------|------|------------------------------|------|-----------------------|
| 1    | Charger                | 7    | AC Input                     | 13   | Charger Communication |
| 2    | Battery Output Breaker | 8    | EPO Connection               | 14   | 24V DC Output         |
| 3    | Relay for EPO Control  | 9    | 48V DC Loads                 | 15   | 12V DC Output         |
| 4    | AC Input Breaker       | 10   | Dry Contact Outputs          | 16   | OMT Port              |
| 5    | Surge Arrestor         | 11   | Annunciator<br>Communication | 17   | LAN Port              |
| 6    | 110V AC Outlets        | 12   | Battery Communication        | 18   | External Alarm Inputs |

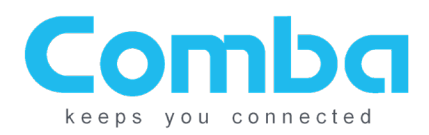

## **Battery Backup Shipping Contents:**

The BBU is shipped with the following. Please check accessories to ensure all are included:

- 1. Qty. (1) BBU Chassis
- 2. Qty. (1) 100AH or 60AH LiFePO<sub>4</sub> Battery
- 3. Qty. (4) Liquid Tight Connectors
- 4. Qty. (1) Ground Wire
- 5. Qty. (1) Accessory Kit (Includes 2 Keys, Factory QC Report, and Concrete Mounting Bolts. Note some additional accessories may be included that are relevant only to Lead Acid Battery Installs these can be discarded)

Note: For Remote Annunciator, See Remote Annunciator Quick Install Guide.

#### **Before Starting**

Before beginning installation, check the battery and chassis for any shipping damage. If there are any signs of damage to the battery chassis, damaged connections, or other deformities, contact Comba technical support for assistance. Note that the batteries may be shipped with an electrical grease on the battery terminals to prevent corrosion and oxidation.

After installing the chassis and before following the rest of the procedure, ensure the chassis is properly grounded using the provided ground wire or an equivalent. The unit must be grounded per local or national electric code.

### **Cable Connections:**

- 1. Turn off AC Input Breaker and Battery Output Breaker
  - AC Input Breaker disconnects the AC supply to the Charger
  - Battery Output Breaker disconnects the Battery from the Load/Charger

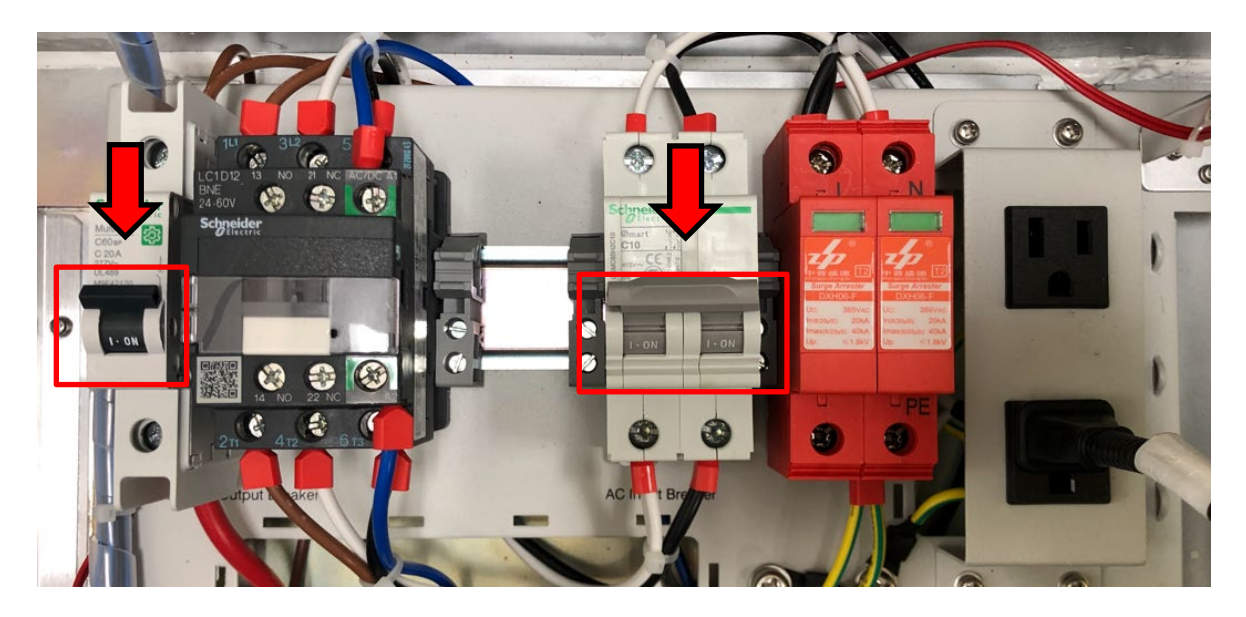

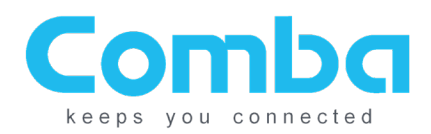

#### 2. (Optional) Install EPO switch

- If you wish to install an EPO switch: Note that the EPO connections have a preinstalled wire that shorts the EPO+ and EPO-. Remove the preinstalled wire and connect the EPO switch; then turn the EPO switch to its "Closed" position (Normal Status) and continue to the next step
- DO NOT Set the EPO switch to "Open" (Cut Off Status)
- The EPO switch can be installed at a remote location; note that the voltage-drop caused by the wiring must be <14V
- The EPO function is triggered from a relay and this relay is energized by the battery or the charger; if the battery is over-discharged, then the EPO function may not work properly
- If you do not wish to use an EPO switch, then continue to the next step directly (do not remove the preinstalled shorting wire)

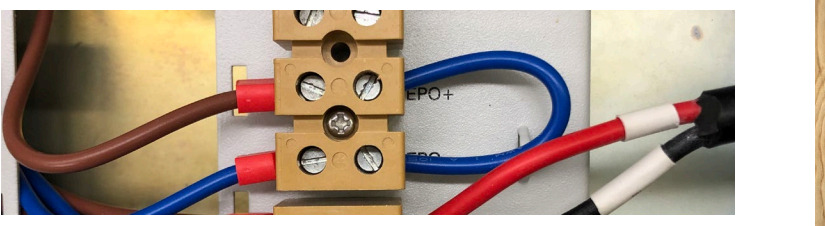

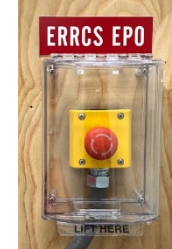

3. (Optional) Install Remote Annunciator: See Annunciator Quick Install Guide.

#### 4. Wire dry contact alarms and external alarms

#### **Definitions:**

**Dry Contact Alarm**: This is a standard Form-C Relay provided that will change state upon alarm. These will be connected to the fire alarm control panel (or your own provided relay).

**External Alarm Input**: This is a way for the BBU to receive dry contact alarms from other units – in most applications, this will be defined as below. Only connect dry contact outputs from the BDA/other units to these external alarm inputs – connecting anything else may result in damage to the unit.

- EXT ALM 1: Signal Booster Fail
- EXT ALM 2: Donor Antenna Malfunction

Dry contact alarms default configurations:

- ALM 1: AC Fail
- ALM 2: Battery Low
- ALM 3: Charger Fail
- ALM 4: EXT ALM 1
- ALM 5: EXT ALM 2
- ALM 6: EXT ALM 3
- ALM 7: EXT ALM 4

If connecting the BBU directly to a fire alarm control panel, use these dry contacts with the proper NO or NC alarm to connect. You may place an EOL resistor here, which should be provided by the fire alarm contractor.

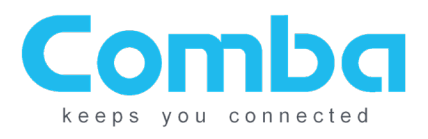

If you need to define different alarms, it can be done using the WEBOMT tool.

Note that the BBU dry contact alarms provide both Normally Open and Normally Closed configurations; refer to the picture above for wiring.

Alarms from external devices (BDA, AMS, etc.) can be tied into BBU EXT ALMs so they can be annunciated using the LEDs from the BBU front panel. In order to match the order of the BBU Annunciator LEDs:

- EXT ALM 1 shall tie to Signal Booster Fail (from BDA)
- EXT ALM 2 shall tie to Antenna Malfunction (Normally from BDA)
- EXT ALM 3 shall tie to System Component Failure (Normally from BDA or AMS)
- EXT ALM 4 not defined

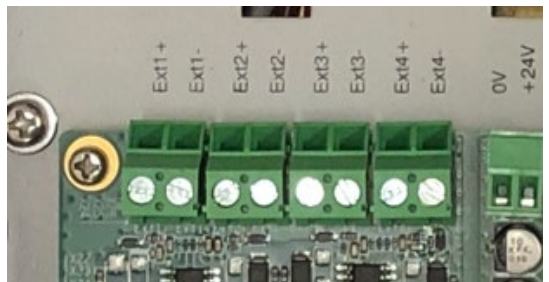

By default, the EXT ALMs work with Normally Open dry contact alarm wiring; the dry contact alarm type (Normally Open or Normally Closed) can be configured using the WEBOMT tool. The two wires from dry contact alarms can be tied to EXT ALMs positive and negative termination block – the polarity does not matter.

#### 5. Connect the Battery

Install the battery into the chassis, picking up by the handles and sliding the battery to the back of the chassis. The battery weighs about 120 pounds – please handle with caution.

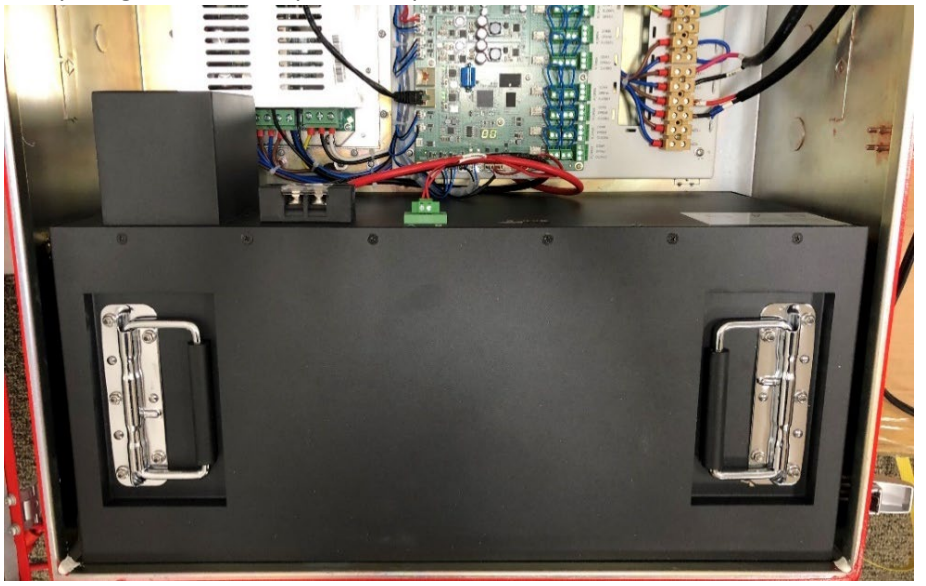

After the battery is installed, connect the communication cable first. Note: The communication cable is how the LiFePO<sub>4</sub> Battery Management System (BMS) communications with the BBU MCU.

- Connect the wire labeled **RS485-A** on the MCU to **Terminal A** on the battery.
- Connect the wire labeled **RS485-B** on the MCU to **Terminal B** on the battery.

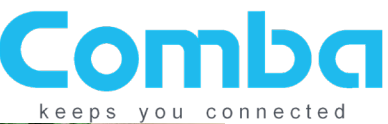

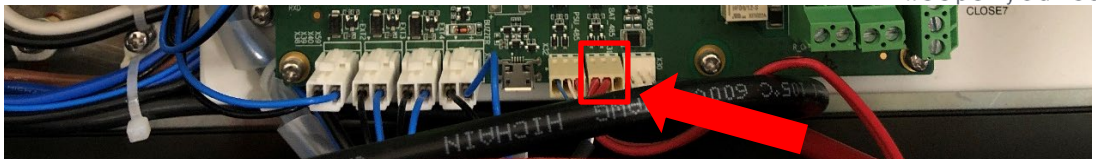

The battery communication cable is the middle connection on the bottom of the MCU board.

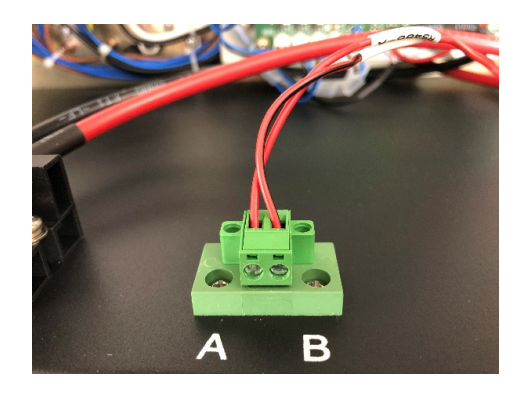

Upon receipt of the unit, these wires are zip tied to the chassis. Carefully cut the zip tie and connect the wire labeled RS485-A to Terminal A, and RS485-B to Terminal B

Next, connect the red battery cable to the positive terminal on the battery, and the black battery cable to the negative terminal on the battery. Replace the plastic cover when complete.

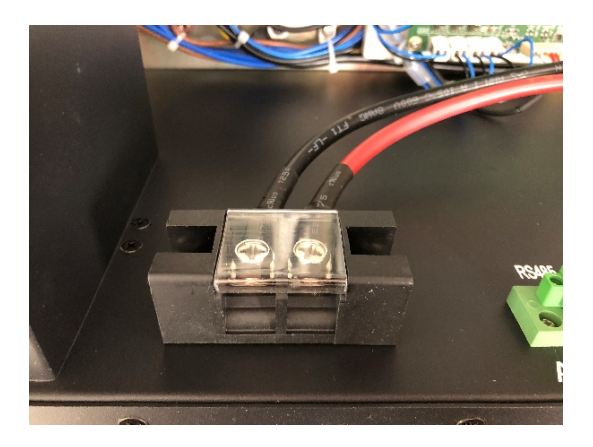

#### 6. Install wires for load

- BBU provides 3 sets of terminations for loads
- All 3 loads share the same power being supplied by the charger or batteries
- Note: All Comba BDAs, MUs, RUs, and other -48V products come with a power cable.

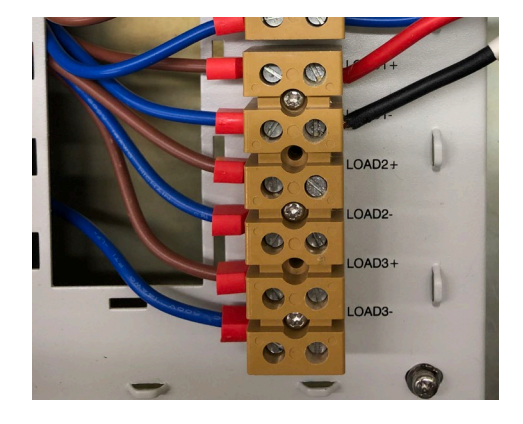

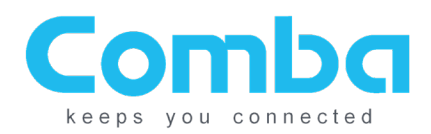

#### 7. Install AC input wires

Primary Lead / Earthing Lead: min. 14 AWG (cable is not included). Note: This must be done by a qualified electrician in your local jurisdiction.

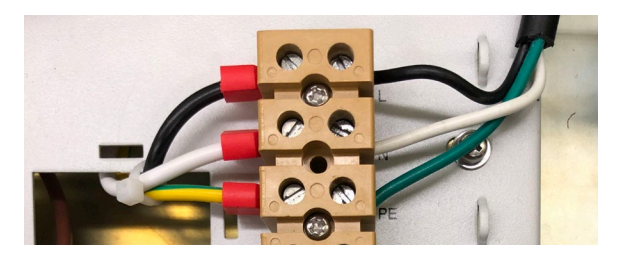

#### 8. Turning on the system.

Turn on both the AC and DC breakers at the top of the unit:

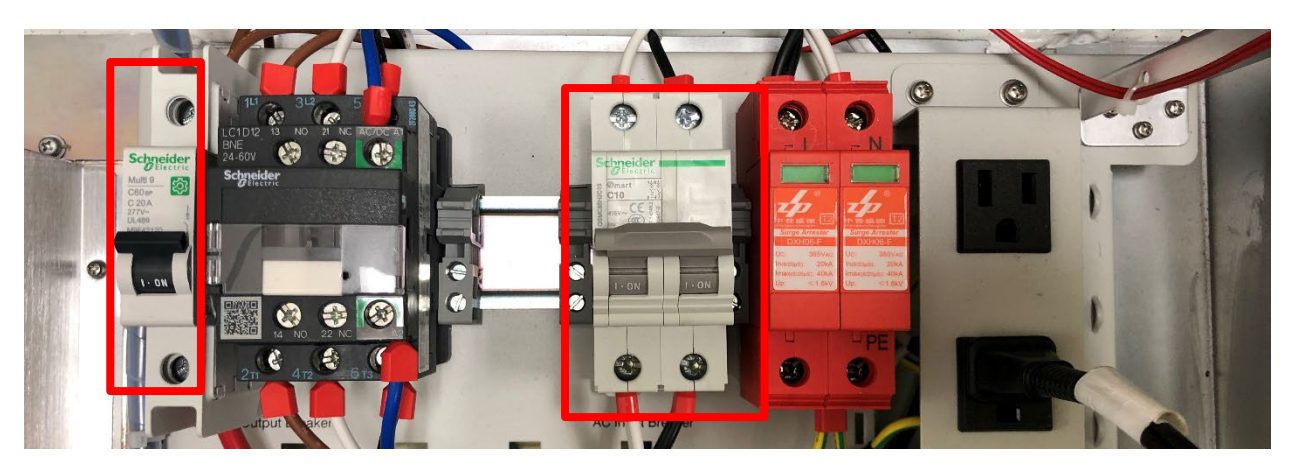

Turn on the breaker on the battery:

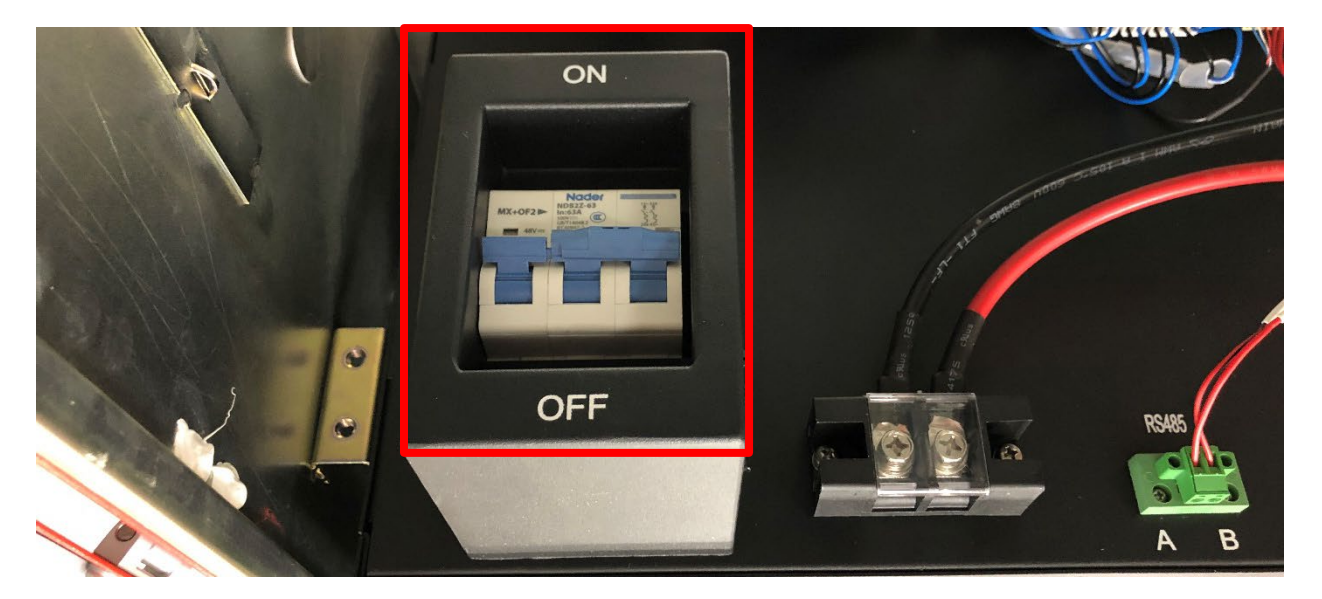

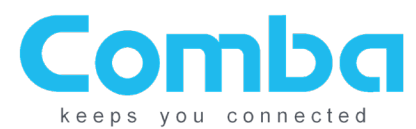

Momentarily press the RESET button located on top of the battery. Once the first SOC LED is illuminated, release the RESET button.

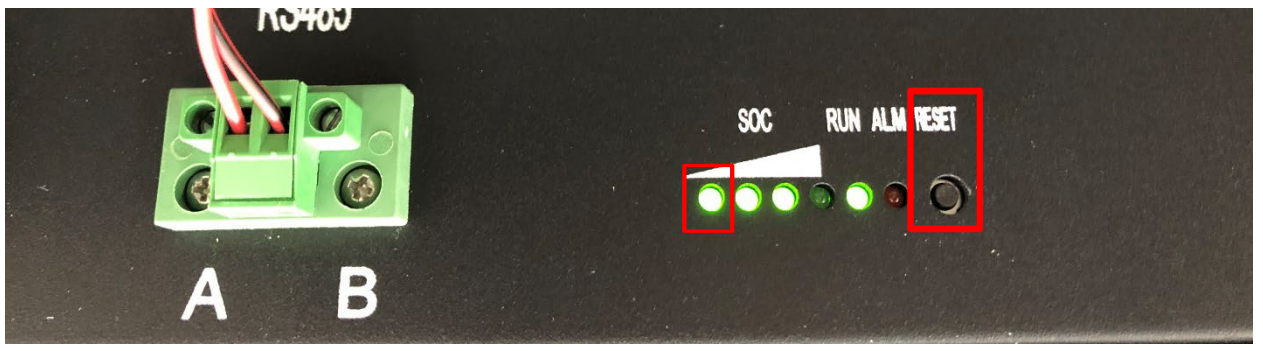

Once the BBU boots up, you will be able to log in to complete the BBU commissioning process in about 2-3 minutes.

If the BBU does not turn on after following these steps, but you see "SOC" lights on the battery after holding the reset button, check the voltage of the battery. All batteries should be above 46V when installed. If the voltage of any battery is below 46V, contact Comba technical support for assistance.

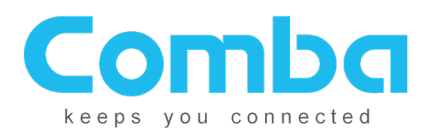

### **Software Instructions:**

The BBU should now be running; it will be configured to the default settings. To change the settings, or review product identification information, you can log into the unit using the optional WEB interface (WEBOMT). After logging in, the WEBOMT will provide the following information and options to you:

- Unit information: Serial Number, Firmware versions and upgrade etc.
- Unit status: alarms, charging status, temperature etc.
- Customize alarming

#### WEBOMT Login:

On the left-hand side of the MCU, use the OMT connection to plug in an Ethernet cable into the unit. Make sure you are on the bottom port – the top port labeled LAN is for remote connectivity and will be discussed later.

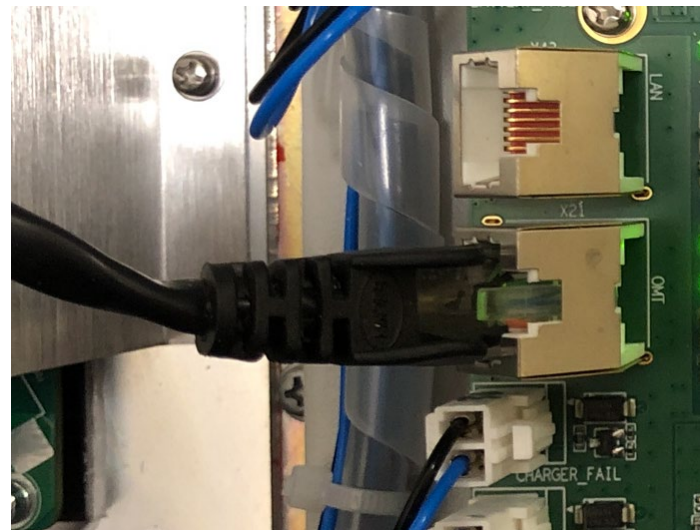

- Change your local Ethernet IPv4 address manually to 192.168.8.xxx/255.255.255.0 (DO NOT use 192.168.8.101).
- Navigate to 192.168.8.101 in the browser to login
   (Comba recommends using Chrome in Incognito Mode, or Firefox in private mode)
- Username: admin
- Password: admin

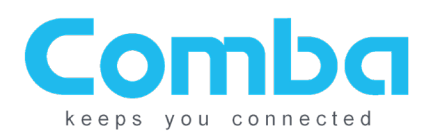

#### WEBOMT interface:

#### **Overview:**

| ew en en en en en en en en en en en en en |                            |
|-------------------------------------------|----------------------------|
| Ite                                       | em Current Value           |
| s System                                  | n Status Normal            |
| Output                                    | Voltage 54.3V              |
| Charging                                  | g Current -0.1A            |
| Battery                                   | y Status Floating Charging |
| Battery                                   | Voltage 54.3V              |
| SOC(State                                 | Of Charge) 100.0%          |
| Time Of                                   | fAC Lost N/A               |
| Dischart                                  | rge Time N/A               |
| Load C                                    | Current 0.2A               |
| Overa                                     | all ALM 🕒                  |
| AC Los                                    | Ist ALM O                  |
| Charger                                   | Fail ALM O                 |
| Battery L                                 | Low ALM S                  |
| Over TE                                   | EMP ALM O                  |
| Battery Over-E                            | Discharge ALM 9            |
| Charger Com                               | nm. Fault ALM              |
| Battery Com                               | m. Fault ALM 9             |
| Battery Con                               | nection ALM O              |
| Door Op                                   | pen ALM 😑                  |
| Ext A                                     | ALM1 O                     |
| Comm. Wire                                | e Fault ALM1 🕒             |
| Ext A                                     | ALM2                       |
| Comm. Wire                                | e Fault ALM2               |
| Ext A                                     | ALM3                       |
| Comm. Wire                                | e Fault ALM3 🕒             |
| Ext A                                     | ALM4 O                     |
| Comm. Wire                                | e Fault ALM4 🕒             |
| AC                                        | Fail                       |
| Batter                                    | ry Low 🕒                   |
| Charg                                     | jer Fail                   |
| Signal Bo                                 | ooster Fail                |
| Antenna N                                 | Valfunction                |
| System Con                                | mponent Fail               |
| Not Cor                                   | nfigured                   |

#### - System Status:

- Normal: the charger is operating normally
- Fault: the charger is not operating normally
  - In this state, the batteries may not be charging or the charger may not be providing a consistent DC voltage to the load.
- Output Voltage:
  - o The voltage that the BBU provides to the loads
- Charging Current:
  - $\circ$   $\;$  The current draw while the BBU is charging the batteries
- Battery Status:
  - Cycle charging: BBU is using high current while charging the battery Refer to Setting page: <Cycle Charge Voltage>
  - Float charging: BBU is using low current to periodically charge the battery Refer to Setting page: <Float Charge Voltage>
  - Discharging: NO AC supply; all loads are running on batteries

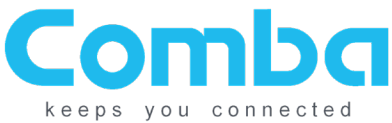

- Cut off: Battery voltage is lower than the Cut Off Threshold so it has been cut off from the system to ensure it can still be recharged.
  - Refer to Setting page: <Cut Off TH>
- No battery: Battery is not connected
- Battery Voltage:
  - The voltage of the battery
- SOC (State of Charge)
  - The remaining percentage of charge left in the battery as reported by the battery management system.
- Time of AC Lost
  - This keeps track of the time that passes when AC power is lost. This can be a tool for inspection showing that the AC has been lost for over 12 or 24 hours.
- Discharge Time
  - This is the expected time remaining based on the battery charge level and current loads connected. This will show up as "N/A" unless the system is running on battery.
- Load Current
  - $\circ$  Displays the cumulative current draw from the load outputs that are connected to the BBU.
- Alarm Status:
  - Refer to Appendix Alarm section

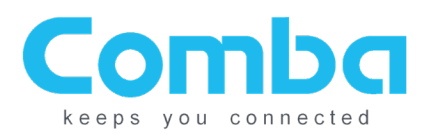

🗙 Exil

#### Settings:

|         | Item                           | Current Value     | Config Value |
|---------|--------------------------------|-------------------|--------------|
|         | Battery Type                   | LiFePO4 Battery   |              |
|         | Battery Connection Test Swicth | OFF               |              |
| 19<br>C | Low Voltage TH                 | 51.0V             |              |
|         | Cut Off TH                     | 46.0V             |              |
|         | Battery Connection Detection   | Once per day      |              |
|         | Date/Time                      | 08/24/21 05:46:15 |              |
|         | Panel NO.                      | 0                 |              |
|         | Buzzer Notification            | OFF               |              |

- Battery Type: Default = LiFePO4 Battery
  - LiFePO4 is the only current option here. This sets charging parameters based on the battery type.
- Battery Connection Test Switch
  - This is for factory or troubleshooting use leave set to OFF unless otherwise instructed by Comba Technical Support.
- Low Voltage TH: Default = 51.0V
  - This is the voltage threshold at which the low battery alarm will be triggered. The default voltage is selected as an approximately 30% capacity remaining value.
- Cut Off TH: Default = 46V
  - Battery supply to the loads will be cut off if the battery voltage is lower than the desired threshold; the charger will try to charge the batteries when AC is restored, but it is not guaranteed that the batteries can be charged if the batteries are overdischarged to the point of being damaged.
- **Battery Connection Detection:** The system will check at the specified interval to verify that the battery is connected.
  - Off: Does not check
  - Once per Day: Checks once every 24 hours
  - **Smart**: Checks every 3 minutes when the door is open. Does not check when the door is closed.
- Date/Time:
  - Click into this field and then modify upon initial commissioning for the unit to be set to local time.
- **Panel NO:** See remote annunciator quick install guide.
- Buzzer Notification: Default = OFF
  - Set the alarm buzzer to ON or OFF with this setting. Set to OFF, the buzzer will not be audible with alarms. Set to ON, the buzzer will sound with any dry contact alarm trigger, and will silence with alarm clear or for 24 hours by manually silencing with the silence switch.

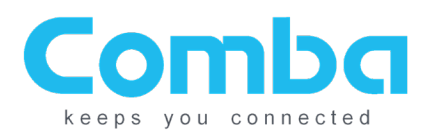

#### **Alarm Setting:**

|     | llam              | Status       |            | lame          |              |
|-----|-------------------|--------------|------------|---------------|--------------|
|     | Dry Contact AI M1 |              | A          | C Fail        | 🕉 Modify     |
|     | Dry Contact ALM2  |              | Batt       | tery Low      | Modify       |
|     | Dry Contact ALM3  |              | Cha        | irger Fail    | 🔆 Modify     |
|     | Dry Contact ALM4  | •            | Signal E   | Booster Fail  | 🔅 Modify     |
|     | Dry Contact ALM5  | •            | Antenna    | Malfunction   | 🔅 Modify     |
|     | Dry Contact ALM6  | •            | System C   | omponent Fail | 🔅 Modify     |
|     | Dry Contact ALM7  | •            | Not C      | Configured    | 🔅 Modify     |
| Eve | vt Alarm Status   | Name         | EOL R      | Alarm Time    |              |
| Ex  | Tyt AI M1         | EXT ALARM1   | Not Config | Normally Open | 🐉 Modifi     |
| Ex  | Ext ALM2          | EXT ALARM2   | Not Config | Normally Open | 🗘 Modify     |
| Ex  | ixt ALM3          | EXT ALARM3   | Not Config | Normally Open | - Modify     |
| Ex  | xt ALM4           | EXT ALARM4   | Not Config | Normally Open | Modify       |
|     | Iter              | n            | Current Va | lue           | Config Value |
|     | AC Los            | t ALM        | •          |               |              |
|     | Charger F         | ail ALM      | 9          |               |              |
|     | Battery L         | ow ALM       | •          |               |              |
|     | Over TEM          | 1P ALM       | 9          |               |              |
|     | Battery Over-D    | scharge ALM  | •          |               |              |
|     | Charger Comr      | n. Fault ALM | 9          |               |              |
|     | Battery Comn      | n. Fault ALM | 0          |               |              |
|     | Battery Conn      | ection ALM   | •          |               |              |
|     | Door Op           | en ALM       | •          |               |              |
|     | Comm. Wire        | Fault ALM1   | •          |               |              |
|     | Comm. Wire        | Fault ALM2   |            |               |              |
|     | Comm. Wire        | Fault ALM3   | •          |               |              |
|     | Comm. wire        | Fault ALM4   |            |               |              |
|     |                   | Here.        |            | Current Value |              |
|     |                   | item         |            |               |              |

#### - Dry Contact Alarm Settings Table

- Users can define an alarm or a set of alarms (to trigger a single alarm when any one of the alarms in the "set" triggers) to trigger dry contact alarms through 1-7
- Modifying the Dry Contact Alarms will result in a pop-up menu to enable which alarms trigger the dry contact and the ability to rename the alarm. See image below.

| Dry | Dry Contact ALM1        |  |                            |  |                        |  |  |  |  |
|-----|-------------------------|--|----------------------------|--|------------------------|--|--|--|--|
|     | Alarms                  |  | Alarms                     |  | Alarms                 |  |  |  |  |
|     | AC Lost ALM             |  | Ext ALM1                   |  | Comm. Wire Fault ALM1  |  |  |  |  |
|     | Charger Fail ALM        |  | Ext ALM2                   |  | Comm. Wire Fault ALM2  |  |  |  |  |
|     | Over TEMP ALM           |  | Ext ALM3                   |  | Comm. Wire Fault ALM3  |  |  |  |  |
|     | Door Open ALM           |  | Ext ALM4                   |  | Comm. Wire Fault ALM4  |  |  |  |  |
|     | Battery Low ALM         |  | Battery Over-Discharge ALM |  | Battery Connection ALM |  |  |  |  |
|     | Battery Comm. Fault ALM |  | Charger Comm. Fault ALM    |  |                        |  |  |  |  |

| 1 | Alarm name/remark |                     |               |              |  |  |  |
|---|-------------------|---------------------|---------------|--------------|--|--|--|
|   |                   | Item                | Current Value | Config Value |  |  |  |
|   |                   | Dry Contact Remark1 | AC Fail       |              |  |  |  |

Ok Cancel

#### **REFER TO THE APPENDIX FOR A DEFINITION OF ALL OF THESE ALARM CHOICES.**

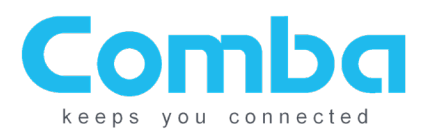

| Ext Alarm | Status | Name       | EOLR       | Alarm Type    |          |
|-----------|--------|------------|------------|---------------|----------|
| Ext ALM1  | 9      | EXT ALARM1 | Not Config | Normally Open | 🌺 Modify |
| Ext ALM2  | 9      | EXT ALARM2 | Not Config | Normally Open | 🏠 Modify |
| Ext ALM3  | 9      | EXT ALARM3 | Not Config | Normally Open | 🌺 Modify |
| Ext ALM4  | 9      | EXT ALARM4 | Not Config | Normally Open | 🌺 Modify |

#### - External Alarm setting page

- Users can detect an alarm from an external device (such as the dry contact alarms from BDA), so the external alarms will be triggered accordingly:
- Status: Current Status of the Alarm
- **Name**: User Configurable text field for the alarm name (Example: Rename EXT ALARM1 to "SIGNAL BOOSTER MALFUNCTION", etc.)
- **EOLR**: If it is required to monitor the cable integrity between the device providing a dry contact output and the BBU Ext Alarm Input, you can place an EOL Resistor at the dry contact and this will monitor for resistance, opens, and shorts. This will typically remain unused.
- Alarm Type: Configure this for your dry contact alarm, either normally open or normally closed. Default for Comba units is Normally Open.
- Alarm Enable/Disable page
  - Users can enable or disable the listed alarms
- Alarm Detect Duration
  - Users can define a time interval to specify the amount of delay before an alarm is triggered; each number set here indicates 10 seconds (e.g. 5 = 50s, 10 = 100s, etc.) the system will monitor the alarm status during this duration and then will trigger the alarm after the specified delay time.

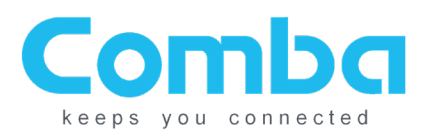

#### Management:

|               |                                         | 😣 Exit              |
|---------------|-----------------------------------------|---------------------|
| Overview      | Device Info Firmware Security Log Reset |                     |
|               | Item                                    | Current Value       |
| ∑ / Settings  | Firmware Version                        | M66PSU9248EH10V8B01 |
| Alarm Setting | Serial Num                              | AA2060084853        |
|               | Temperature                             | 17°C                |
| Management    |                                         | Refresh             |
| Panel         |                                         |                     |

- Get device S/N, temperature, Firmware version
- Upgrade firmware
  - After upgrading the firmware, the user must recheck all dry contact alarm settings to verify no changes to these have been made by the upgrade

| ma                | Device Info | Firmware Security | Log Reset           |          |          |  |
|-------------------|-------------|-------------------|---------------------|----------|----------|--|
| Overview          |             |                   |                     |          |          |  |
| $\cap$            |             | Dev Model         | Firmware Version    | Progress | File     |  |
| ≥ / Settings<br>® |             | CP-BBU            | M66PSU9248EH10V8B01 | 0%       | Add File |  |
| Alarm Setting     |             |                   |                     |          |          |  |
| Management        |             |                   | Upgrade             |          |          |  |
| Panel             |             |                   |                     |          |          |  |

- Change Login Password

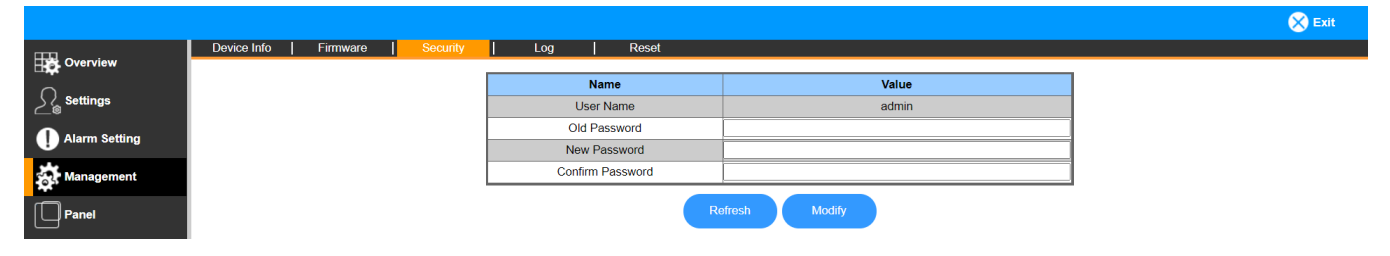

- Export alarms log

|               |                                         |                                  | 🗙 Exit |
|---------------|-----------------------------------------|----------------------------------|--------|
|               | Device Info   Firmware   Security   Log | Reset                            |        |
|               |                                         |                                  |        |
| Settings      |                                         | Export Log                       |        |
| Alarm Setting |                                         | Export                           |        |
| Management    |                                         | Click button to export log file. |        |
| Panel         |                                         |                                  |        |

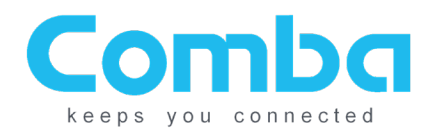

- Reset Functions
  - Device Reset: This will reboot the MCU on the unit.
  - Restore Default Setting: Reset to Factory Defaults
  - Clear Log: This will clear the alarm log of the unit.

|                   |             |                |                      |     |             |              |           | 🔀 Exit |
|-------------------|-------------|----------------|----------------------|-----|-------------|--------------|-----------|--------|
|                   | Device Info | Firmware       | Security             | Log | Reset       |              |           |        |
| Settings          |             |                | Device Reset         |     | Restore Def | ault Setting | Clear Log | ]      |
| I Alarm Setting   |             |                | Reset                |     | Re          | set          | Clear     |        |
| <b>Management</b> |             | Confirm to res | et device and alarms | ŝ.  |             |              |           | ]      |
| Panel             |             |                |                      |     |             |              |           |        |

#### Panel:

- This BBU firmware version supports Comba's Annunciator Panel. Please see the Remote Annunciator Quick Install Guide for more information.

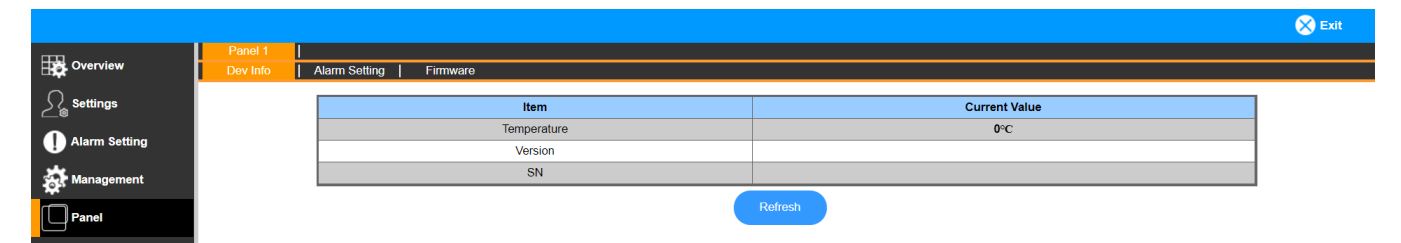

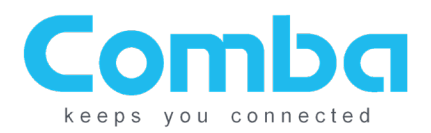

### **Final Installation:**

With battery installed and connected, the BBU inside will look similar to the image below:

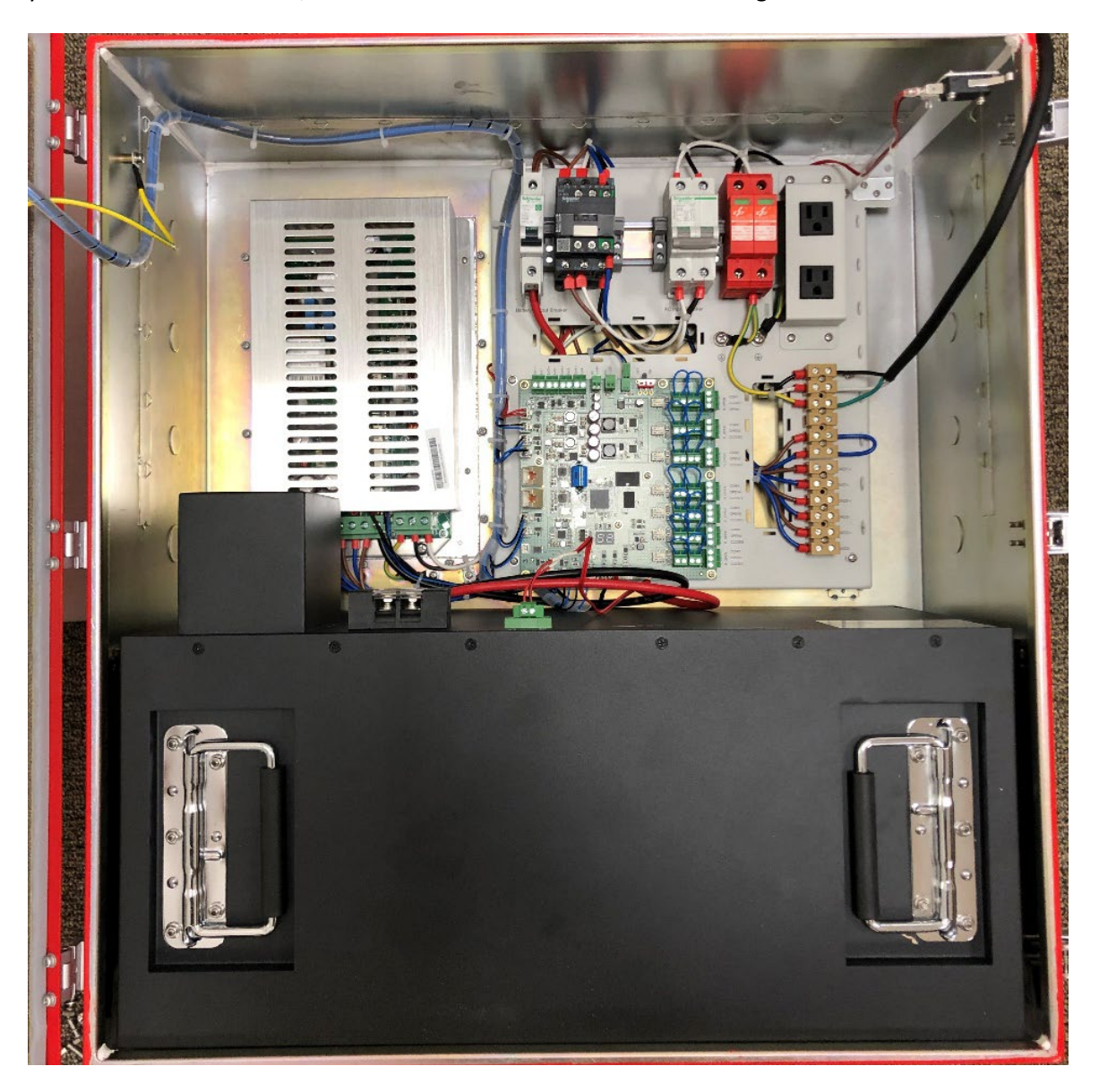

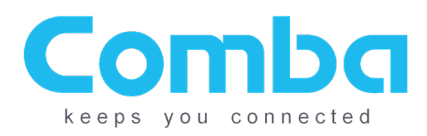

# **Appendix - Alarms:**

The following table shows the alarms that may be present in the WEBOMT software and what triggers them. The alarm configuration for required alarms (and LED lights) is configurable to include any of the following:

| Alarms                 | Causes                                                                                                    |
|------------------------|----------------------------------------------------------------------------------------------------|
| Overall                | Any of alarms trigger                                                                                                    |
| AC Lost                | Triggers when AC is lost and on system shutdown                                                                                                    |
| Charger Fail           | Triggers when the charger module fails (Output Voltage High, Output<br>Voltage Low, Current High, Temperature High, Circuit Short Protection<br>Mode)                   |
| Battery Low            | Triggers when battery voltage is lower than the Low Voltage TH threshold.                                                                                               |
| Over TEMP              | Triggers when the temperature of the BBU is higher than the threshold.<br>Default value is 50C.                                                                         |
| Battery Over-Discharge | Triggers when the charger fails to charge the battery                                                                                                    |
| Charger Comm. Fault    | Triggers when the charger communication cable (the white connector with red, white, and blue wires on the bottom of the Controller Module) is disconnected from the MCU |
| Battery Comm. Fault    | Communication between the battery and the MCU board has been lost.<br>This is the RS485A and RS485B wire.                                                               |
| Battery Connection     | Triggers when batteries are not connected to the BBU                                                                                                    |
| Door Open              | The door has been opened.                                                                                                    |
| Comm. Wire Fault       | The EOL resistor is not detected between a dry contact output from an external device and the EXT Alarm input on the BBU MCU Board.                                     |

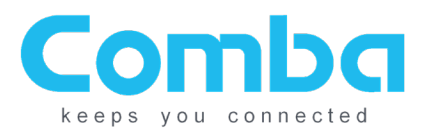

#### Dry Contact Alarm Setting and Alarm Simulation:

- AC Lost: (trigger Dry Contact Alarm 1 by default) Confirm Dry Contact Alarm setting:
  - WEBOMT Alarm Setting Page Dry Contact ALM1
  - o Check AC Lost ALM
  - Either way listed below will trigger the alarm:
    - Unplug AC input
    - o Switch off AC Input Breaker
- Battery Low: (trigger Dry Contact Alarm 2 by default) Confirm Dry Contact Alarm setting:
  - In WEBOMT Alarm Setting Page Dry Contact ALM2
  - Check Battery Low ALM
  - Check Battery Connection ALM
  - Either of the 2 methods listed below will trigger the alarm:
    - Recommended: Change the "Low Voltage TH" in the setting page to be higher than current battery voltage to immediately trigger the alarm for testing purpose (Ex. Change Low Voltage TH to 59V).
    - Alternative: Wait for the battery to drain for 70% of the discharge time (this may take 12-24 hours or more). For example, flip the AC breaker to OFF, then wait for "discharge time" to populate. This may show up as a number such as 1800 min. Come back in (1800\*70%) minutes, or 1260 minutes and the alarm should be triggered. The battery is rated at a 5 hour discharge, so this value may be much higher than you expect for a 24 hour test.

#### - Charger Fail: (trigger Dry Contact Alarm 3 by default) Confirm Dry Contact Alarm setting:

- In WEBOMT Alarm Setting Page Dry Contact ALM3
- Check Charger Fail ALM
- Check AC Lost ALM (optional, refer to your local AHJ's requirement)
- o Check Comm. Fault ALM

#### Either way listed below will trigger the alarm:

- Recommended: Unplug the charger communication cable on Controller Module (the white connector with red, white, and blue wires on the bottom of the Controller Module). This should take 1-2 minutes to trigger.
- If external alarms are used for BDA/AMS alarming (trigger Dry Contact Alarm 4-7 by default)
   Refer to user manuals for BDA/AMS for alarm simulations

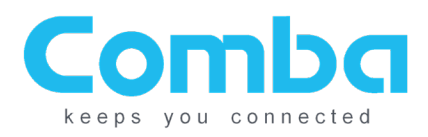

# **Appendix A – Firmware Version Control:**

| FW Version          | Release Notes                                                  |
|---------------------|----------------------------------------------------------------|
| M65PSU9248EH10V8401 | 1. Energized all Dry Contact alarms                            |
| (Latest Version)    | 2. Added Smart Function to Battery Detection Alarm             |
|                     | 3. Added option to turn Buzzer Notification OFF in webGUI      |
| M65PSU9248EH10V8301 | 1. Fixed false AC Fail alarm bug                               |
|                     | 2. Changed Buzzer: Switch ON: unmuted alarms, switch OFF: only |
|                     | gives notification                                             |
|                     | 3. Added battery communication alarm                           |
|                     | 4. Fixed Alarm Log Clear bug                                   |
| M65PSU9248EH10V8201 | 1. Added Factory Default Setting                               |
|                     | 2. Added System Log                                            |
|                     | 3. Removed options for Lead-Acid Batteries                     |
| M65PSU9248EH10V8101 | 1. Initial Release                                             |

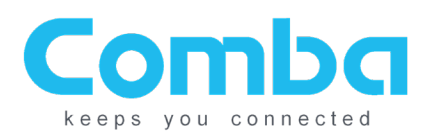

## **Appendix B – Typical Wiring Diagrams:**

BBU to 700/800 MHz BDA (Typical Connections):

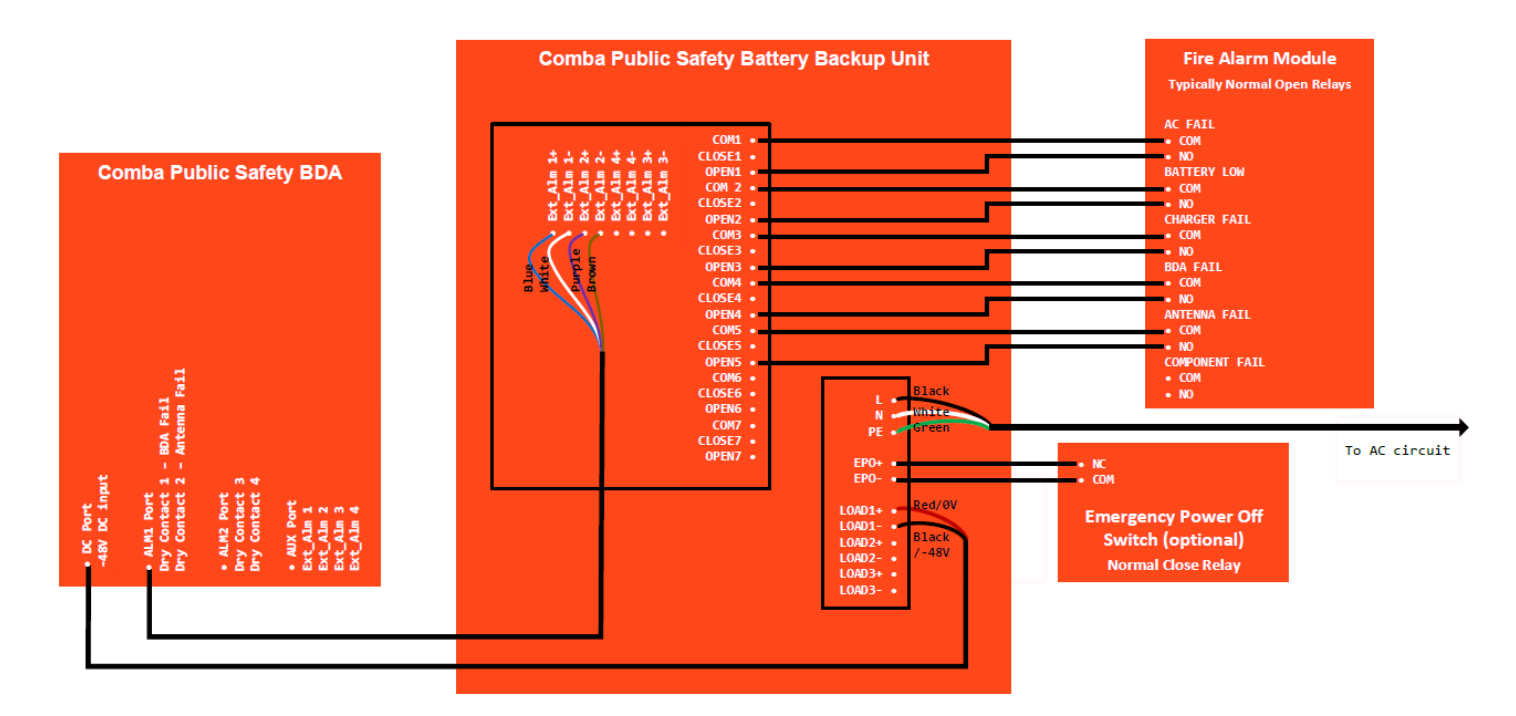

#### **BBU to UHF BDA (Typical Connections):**

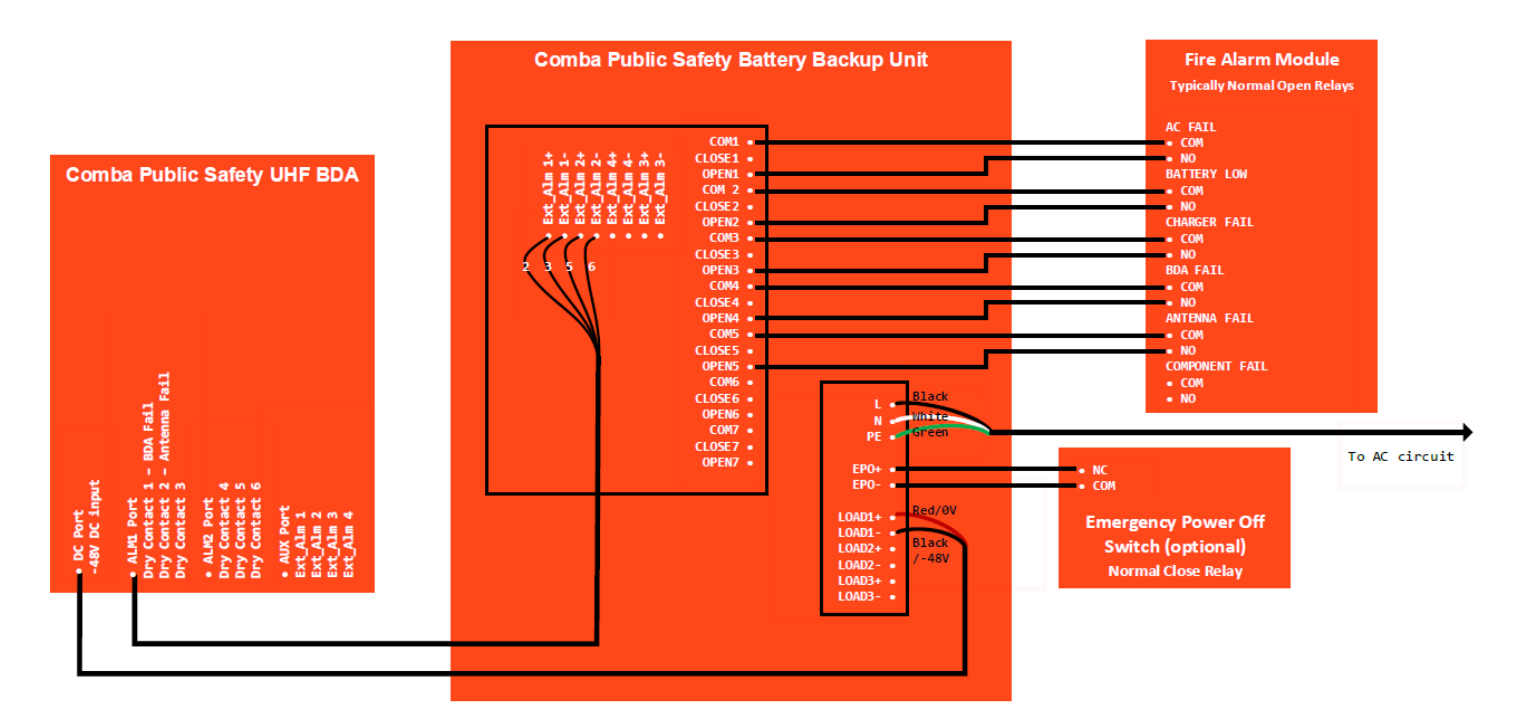